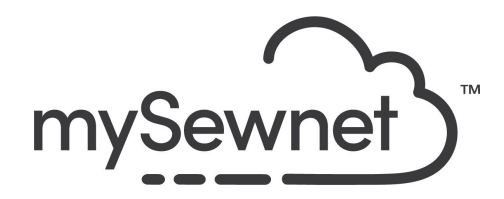

mySewnet Embroidery Software Levels: Silver/Gold/Platinum

## Super Designs

Alter design size and proportions while maintaining stitch quality. The design remains editable until it is fixed as embroidery stitches.

- Choose from animals, appliqués, corners and holidays and more
- Filled and outlines versions typically included
- Edit some Super Design stitch properties, like fill and line setting.

| 1. | Open mySewnet Embroidery. Choose<br>Blank Canvas. In the Hoop Selection<br>pop-up choose 240mm x 150mm Hoop.<br>Orientation Natural. Click OK | Hoop Selection ×    Hoop Selection   Hoop Type   Hoop Group:   Hoop Size:   240mm x 150mm - creative Master Hoop   Included in My Hoops   Orientation   Natural   Rotated   Enter Size   Width: 150 mm   Height: 240 mm   OK Cancel |
|----|----------------------------------------------------------------------------------------------------|----------------------------------------------------------------------------------------------------|
| 2. | Go to the Super Design Tab, Choose the gray cat third from the right.                                                                         |                                                                                                    |
| 3. | Click Select Style to see the available<br>styles for the chosen design. In this case<br>Color, Sepia or Line.                                | ∽ Size: 117   ~ Select ≭ 100   ~ Select *t 100   ✓ Color Sepia Line                                                                                                    |

| 4. | Choose one of each style and click Apply.<br>We do not have to set the size. With<br>Super Designs it's easy to play around<br>with the designs and choose size. |                                                                                                    |
|----|----------------------------------------------------------------------------------------------------|----------------------------------------------------------------------------------------------------|
| 5. | Note that your designs appear with the<br>flower + bolt icon next to it in the Filmstrip,<br>indicating they are SuperDesigns.                                   | 1 Image: Constraint of the second second |

| 6. | Let's start with the color cat. Hold the Shift<br>key to change the proportionally by<br>dragging in a corner. Set the size to<br>approx. 70mm<br>Place the cat on the center line by<br>aligning the green triangle at the top. |  |
|----|----------------------------------------------------------------------------------------------------|--|
| 7. | Continue with the Sepia Cat and set it to<br>approx. 80mm. Align with the Color Cat.<br>on the centerline.                                                                                                    |  |
| 8. | Finally do the same thing with the Line<br>Cat. Set the size to approx. 100mm and<br>center at the top of the hoop.                                                                                                    |  |

| 9.  | These changes in size can be made<br>without any distortion of the stitches since<br>they are specially digitized for it.<br>When you are happy with the size. Just<br>right click on the designs and choose Fix<br>as Stitches. | Eix as Stitches<br>Properties                 |
|-----|----------------------------------------------------------------------------------------------------|-----------------------------------------------|
| 10. | Click on the Home Tab. Choose Combine<br>all to combine the design to one file.                                                                                                    | Combine • 45°<br>Combine All                  |
| 11. | Click Color Sort to reduce the number of color changes.                                                                                                    | Combine -<br>ColorSort<br>Color Tone<br>Tools |

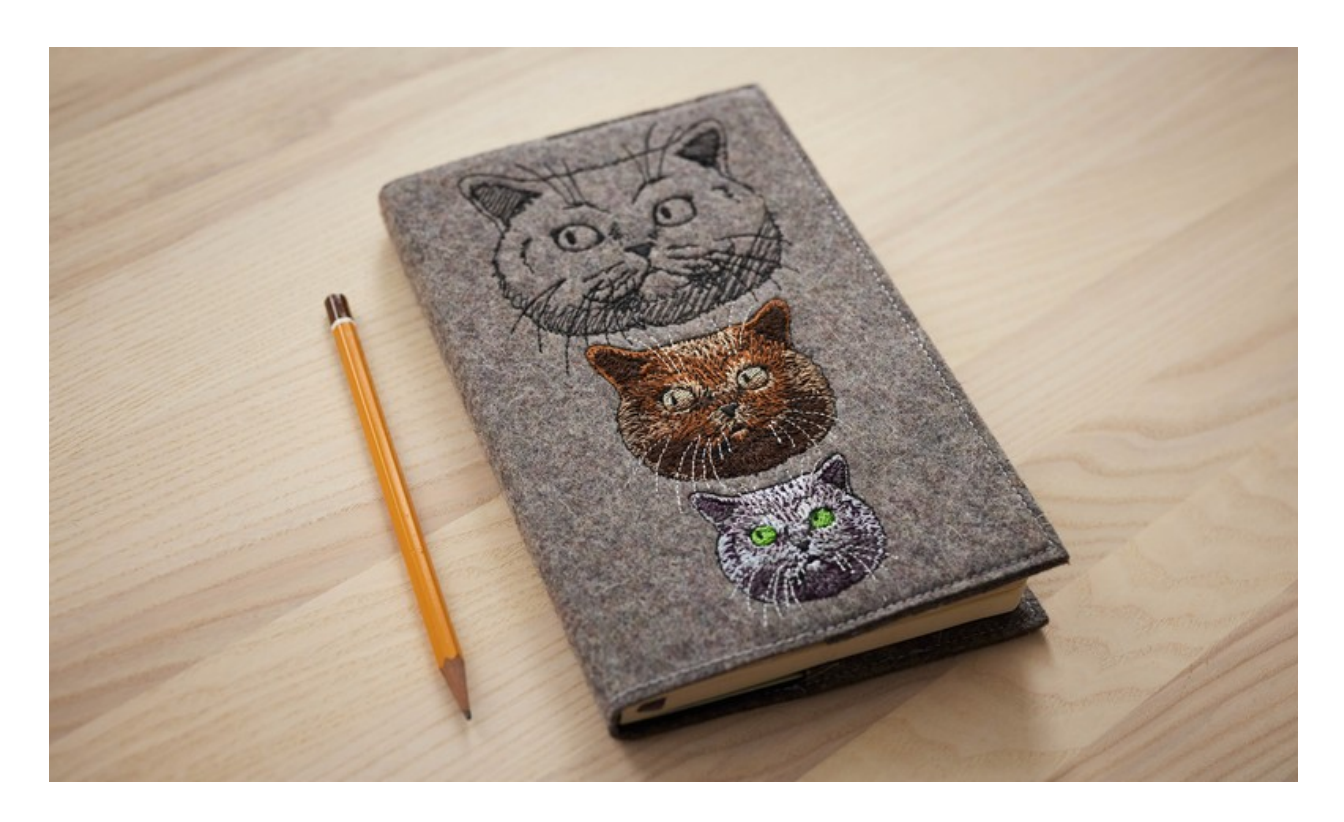

This design was embroidered on a Book Cover created with the Project-in-the-hoop Wizard. This is a feature available in the Gold and Platinum Versions, see instruction below.

| 1. | Go to the Create Tab and click<br>Projects-in-the-Hoop                                                                                                    | Project-in-<br>the-Hoop                                                                                                    |
|----|----------------------------------------------------------------------------------------------------|----------------------------------------------------------------------------------------------------|
| 2. | There are several different Categories to choose from, choose Book Cover.                                                                                                    | Project-in-the-Hoop Wizard    Category: Book Cover   Book Cover Code Cover   Card Holder Christmas Ornaments   Casters Keyring   Luggage Tag Novelty   Passport Cover Pencil Case   Phone Case Pouches |
| 3. | Under Styles, choose Blank                                                                                                    | Style: Blank<br>Best Book Ever<br>Big Title<br>Diary<br>Gothic<br>Holy Bible<br>Sketch Book<br>Blank                                                                                                   |
| 4. | Under Dimensions you add the<br>measurements from the book you want to<br>cover; Width, Height, and Thickness.<br>You can also view the PDF instruction with<br>the steps of creating the book cover.               | Dimensions<br>Width: 139.0 mm •<br>Height: 197.5 mm •<br>Thickness: 15.0 mm •<br>View PDF Instructions                                                                                                 |
| 5. | Note that your book cover will appear on<br>top of the embroidery.<br>Change the order by clicking and dragging<br>in the FilmStrip.<br>All the steps for embroidering the book<br>cover are included in the group. | 1<br>2<br>3                                                                                                    |

| 6. | Click and drag the note book on the<br>screen so that the design is placed on the<br>right, like you want it placed on your book.<br>The center of the book cover is marked<br>with a green triangle on top and a cross<br>hair in the center. |  |
|----|----------------------------------------------------------------------------------------------------|--|
| 7. | Now you are ready to stitch your book cover according to the instructions in the PDF.                                                                                                    |  |